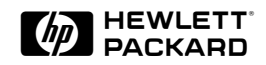

# Analog-to-digital Converter Testing with the HP 16542A

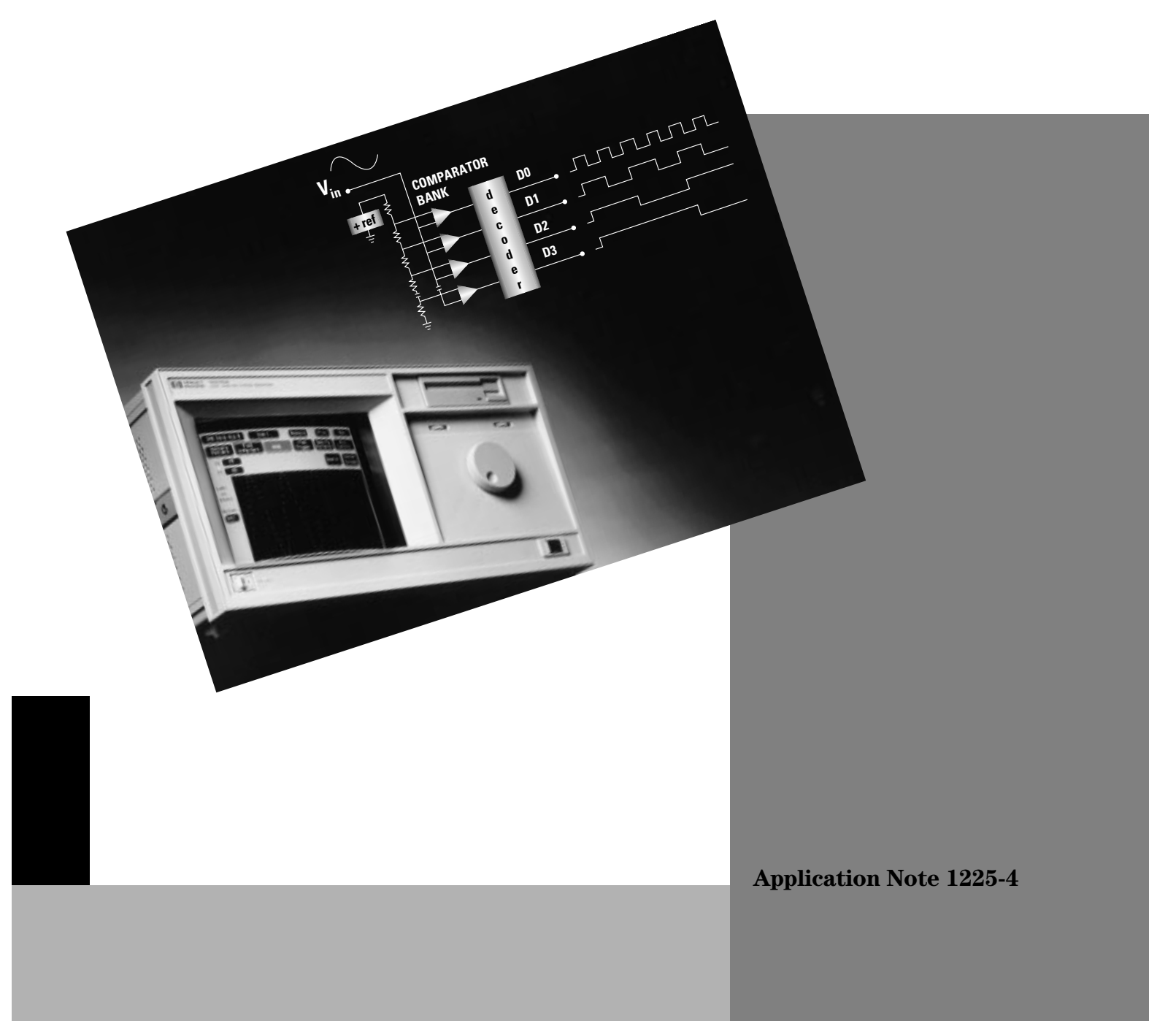

# Analog-to-Digital Converter Testing with the HP 16542A

2

Selecting a high speed analog-to-digital converter (ADC) for a design requires testing the ADC's performance. Many of these performance tests are difficult to do because they require storing large amounts of data at high clock speeds. The HP 16542A data acquisition card has 2 Mbytes of memory and 100-MHz acquisition speed, making it a good choice for these types of tests. One performance test is the differential non-linearity test. Differential There are two types of non-linearity errors which affect the performance of an ADC: integral non-linearity and differential non-linearity. Integral **Non-linearity Test** non-linearity is not discussed in this application note. Differential nonlinearity is defined as the amount of deviation of any quantum (Q) from its ideal value. For an ideal ADC, Q is defined by the following formula:  $Q = FSR/2^n$ Where: Q = quantumFSR =full-scale range n = number of bits in ADCDifferential non-linearity measurement varies with respect to the input frequency. Therefore, the test is normally performed at several different input frequencies. The differential non-linearity measurement is specified in some manufacturer's ADC specification sheets as the differential linearity error. One method used to make differential non-linearity measurements is **Histogram Testing** called histogram testing. Histogram testing is performed by applying a full-scale sine wave to the input of the ADC. A statistically significant number of ADC output samples are collected and a histogram is created from these samples. The resulting histogram, when compared against the histogram of an ideal ADC, shows the deviation from the ideal value of each output code.

<sup>&</sup>lt;sup>1</sup>it is possible for the differential non-linearity error to fail due to excessive integral nonlinearity error. For the purposes of this application note, the integral non-linearity error for the ADC being tested is assumed to be below the level which can affect the differential nonlinearity measurement.

# **Creating a Histogram Plot**

A histogram is created by plotting the different output codes along the X-axis, and the number of times each code appears divided by the total number of samples along the Y-axis. For an 8-bit ADC, the output codes are 0 to 255 inclusive. The number of times a particular code appears in the output of an ideal ADC, using a sine wave input signal, is given by the following probability density function:

$$P(i^{th} code) = \frac{1}{\pi} \left\{ sin^{-1} \left[ \frac{v[(I+1)-2^{n-1}]}{A2^{n}} \right] -sin^{-1} \left[ \frac{v(I-2^{n-1})}{A2^{n}} \right] \right\}$$

Where:

V = full-scale range of ADC n = number of bits in ADC I = output; 0 to 255 for an 8-bit ADC A = peak amplitude of input sine wave

Calculation of the probability density function for every output code requires that the amplitude of the input frequency be equal to the fullscale range (2A) of the ADC. Setting V equal to the full-scale value, 2A, reduces the equation to:

$$P(i^{th} code) = \frac{1}{\pi} \left\{ sin^{-1} \left[ \frac{[(I+1)-2^{n-1}]}{2^{n-1}} \right] -sin^{-1} \left[ \frac{(I-2^{n-1})}{2^{n-1}} \right] \right\}$$

Plotting the probability density function for each output code of an ideal 8-bit ADC yields the U-shaped curve shown in figure 1.

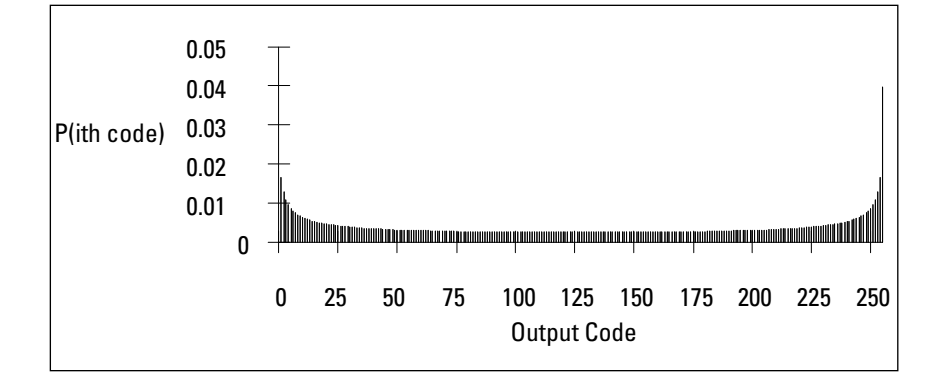

Figure 1. Ideal ADC Probability Density Function

Typically, the histogram for a non-ideal ADC varies from the ideal U-shaped curve. Any output codes in the histogram having zero occurrences are missing codes. Figure 2 shows the histogram for a typical non-ideal ADC.

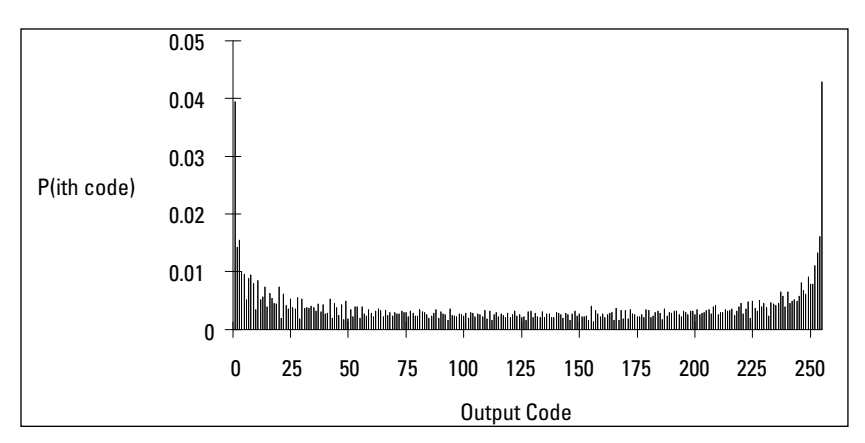

Figure 2. Non-ideal ADC Probability Density Function

The differential non-linearity for each output code is calculated by dividing the probability of an output code for an ADC under test by the probability of an output code for an ideal ADC minus 1. The probability of an output code for an ADC under test is equal to the number of occurrences of an output code divided by the total number of samples. The differential linearity error is calculated using the following equation:

$$DNL = \frac{\text{actual probability (i^{th} \text{ code})}}{\text{ideal probability (i^{th} \text{ code})}} -1$$
$$DNL = \frac{x_i/\chi}{(t^{th} - 1)} -1$$

p(i<sup>th</sup> code)

Where:

 $\begin{array}{l} DNL = Differential \ Non-linearity \ in \ least \ significant \ bits \ (LSBs) \\ x_i = number \ of \ occurrences \ of \ the \ ith \ code \ for \ ADC \ under \ test \\ X = total \ number \ of \ samples \ for \ ADC \ under \ test \\ P(i^{th} \ code) = \ probability \ of \ ith \ code \ for \ ideal \ ADC \end{array}$ 

Testing an ADC using an input frequency which is well below the sample frequency of the ADC requires no special precautions. For example, using an input frequency of 10 kHz and a sample frequency of 100 MHz gives 1000 samples for each cycle of the input frequency. This input frequency provides a good distribution of sample points across the 256 possible values of an 8-bit ADC. However, when using a 12-bit ADC, this may not give good results.

The choice of input frequency for frequencies near to the sampling frequency requires special consideration. This is especially true for input frequencies whose period is an integral multiple of the sample period. For example, a 25 MHz input frequency has a period of 40 ns. If the sample period is 10 ns (100 MHz) then the input period is 4 times that of the sample period.

# Calculating Differential Non-Linearity

Selecting the Input Frequency

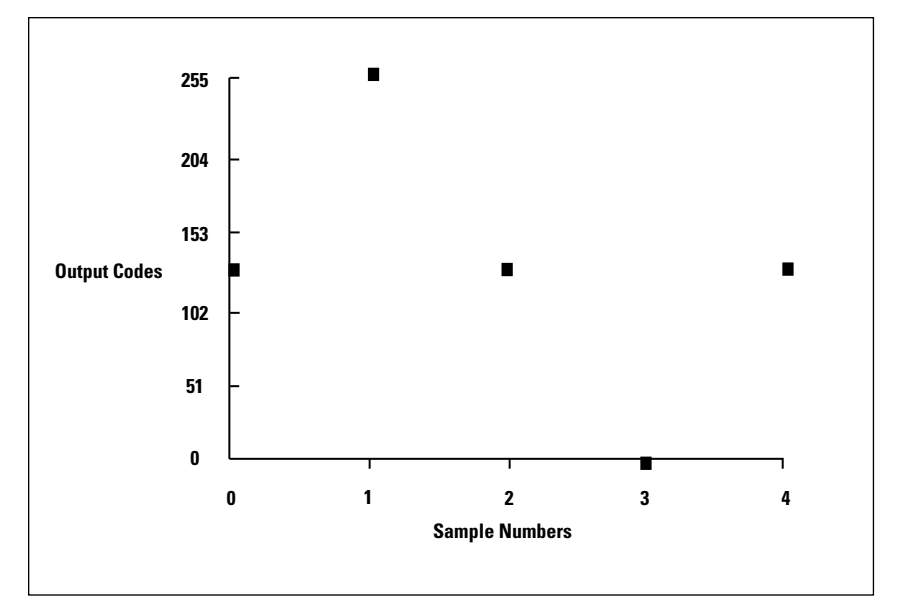

Sampling the 25 MHz input frequency at 100 MHz produces 3 output codes for each cycle as shown in figure 3.

Figure 3. Sample Values for One Cycle of a 25-MHz Input Frequency

Because the period of the input frequency is an integer multiple of the sample period, every cycle is sampled at the same place. This produces the same 3 output codes across several thousand cycles. This is illustrated in figure 4.

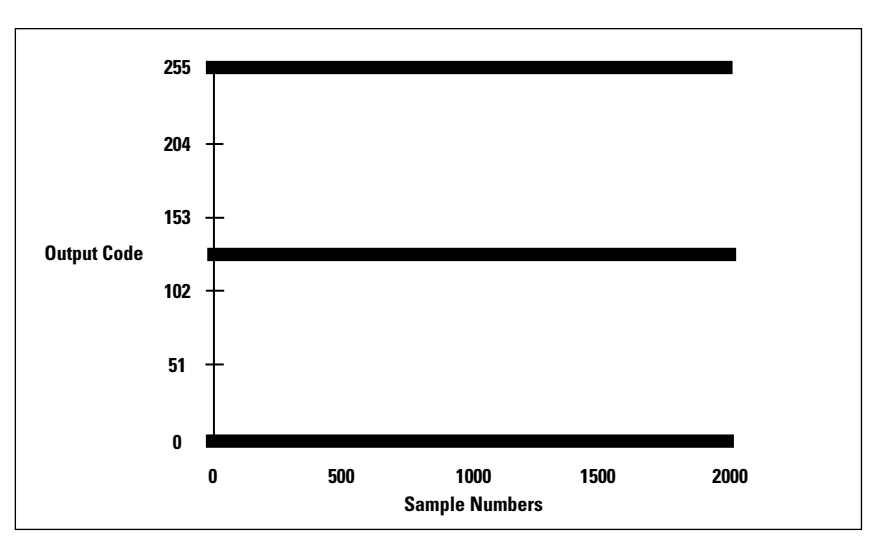

Figure 4. Sample Values for Several Cycles of a 25-MHz Input Frequency

This shows that only 3 out of the 256 total possible codes are present on the output of the ADC. This input frequency provides poor distribution of output codes for histogram testing.

One way to avoid this problem is to choose an input frequency which is close (within 5%) to the input frequency of interest. This causes the sampling positions to change slightly on each cycle of the input sine wave, creating a new frequency called a beat-frequency. The new input frequency can be calculated as follows:

$$f_{new} = f_{old} + \Delta f$$

where:

 $f_{new}$  = new input frequency

f old = old imput frequency

 $\Delta f$  = beat-frequency

The beat-frequency is calculated as follows:

$$\Delta f = \frac{\mathrm{K}}{\mathrm{MT}_{5}}$$

where:

K = number of desired sampled cycles

M = number located in the Trigger Menu's *Mem Length* field Ts = sample period of ADC

The following shows a sample input frequency calculation:

K = 1000M = 2,096,128 $T_s = 10 \text{ ns}$ 

$$\Delta f = \frac{1000}{2096128 \text{ x } 10\text{nS}} = 47,707$$

 $f_{old} = 25 \text{ MHz}$ 

 $f_{new} = 25 \text{ MHz} + 47707 = 25,047,707$ 

By using this equation to calculate the input frequency, each successive cycle of the input frequency is sampled at a different point resulting in a better distribution of the points across the 256 possible values for an 8-bit ADC.

Sampling several thousand points of this input frequency produces the the graph of figure 5. The result is 4 sine waves of frequency 47,707 Hz that are 90 degrees out of phase.

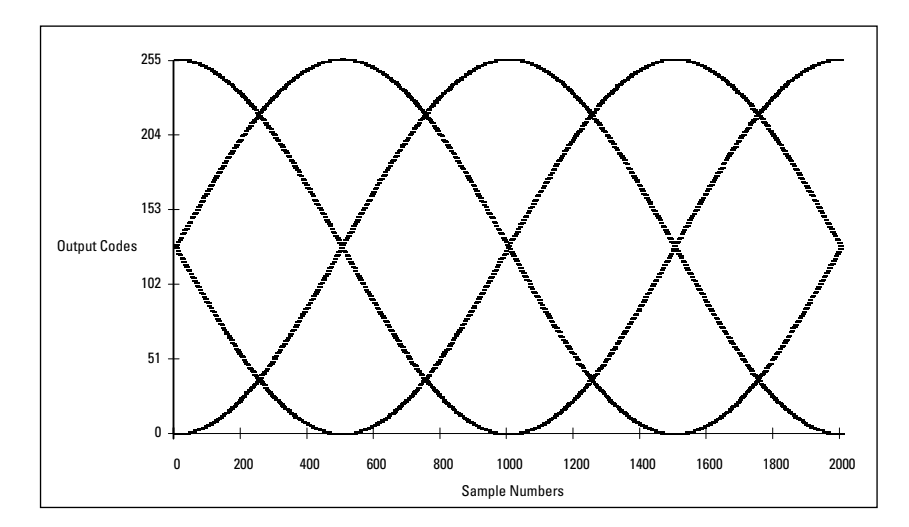

Figure 5. Sample Values for 25.047707-MHz Input Frequency

In practice, it is difficult to find an oscillator which can produce input frequencies this accurately. However, choosing an input frequency of 25.05 MHz is adequate because of the number of samples captured by the HP 16542A.

The following sections show the HP 16542A and test circuit setups used to make a differential non-linearity measurement. Also shown is the results of such a test for a typical 8-bit ADC.

The differential non-linearity test requires setting the Configuration, the Format, and the Trigger Menus as shown in figure 6 through figure 8.

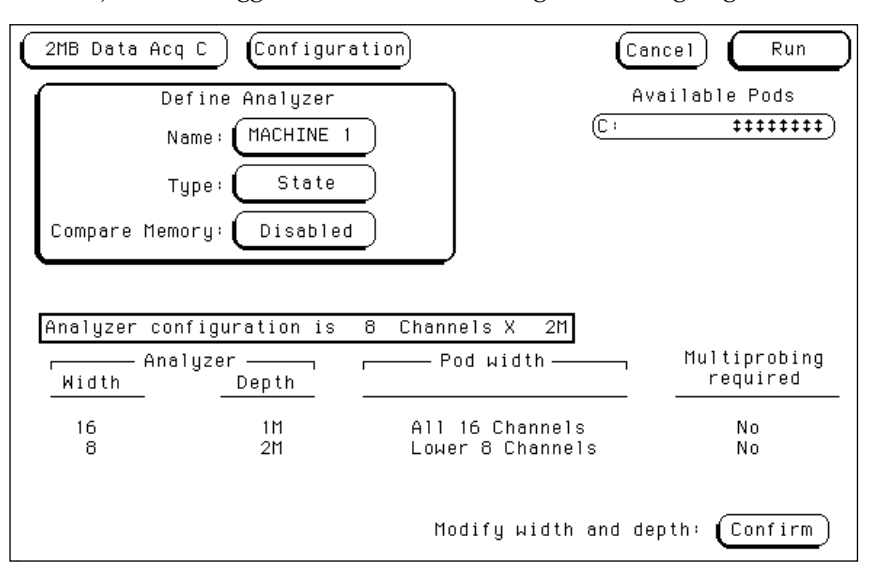

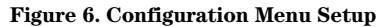

Test Setup

HP 16542A Setup

The output stage of the ADC used in this test setup uses ECL technology. This requires both the Master Clock and Data Channels thresholds be set to ECL as shown in figure 7.

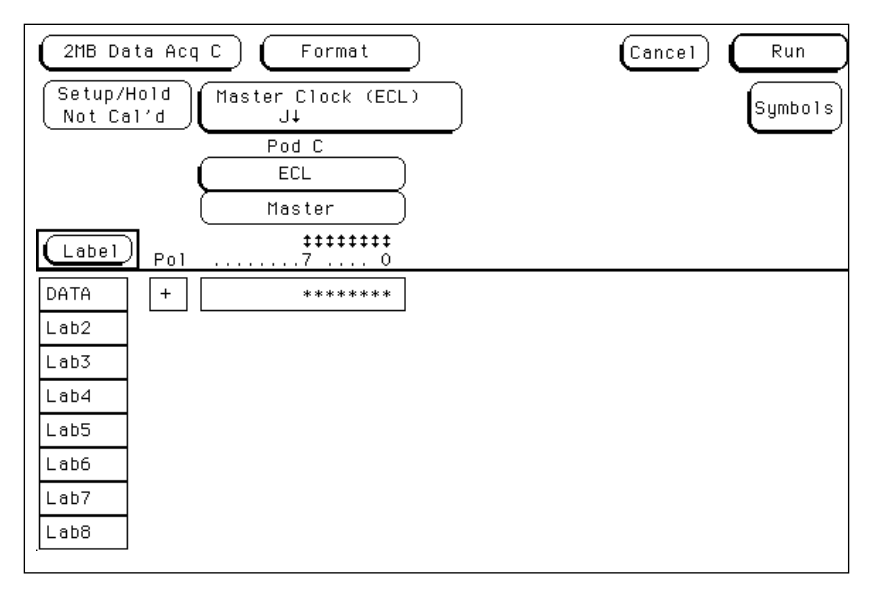

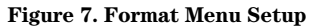

| 2MB Data Acq C Trigger                                   | Cancel Run            |
|----------------------------------------------------------|-----------------------|
| Trace Specification                                      | Records<br>Of f       |
| Trigger on <u>"a"</u><br>Then store all qualified states | Mem Length<br>2096128 |
| Qualified states are <u>"anystate"</u>                   | Clear                 |
|                                                          |                       |
|                                                          |                       |
|                                                          |                       |

Figure 8. Trigger Menu Setup

The trigger term, 7F, is not important to the measurement and any valid output code can be used.

# **Test Circuit Setup**

Testing an ADC for differential non-linearity requires an ADC evaluation board usually available from the ADC manufacturer. If an evaluation board is not available, you must design and build a test circuit. Figure 9 shows the block diagram of the test circuit used for this example.

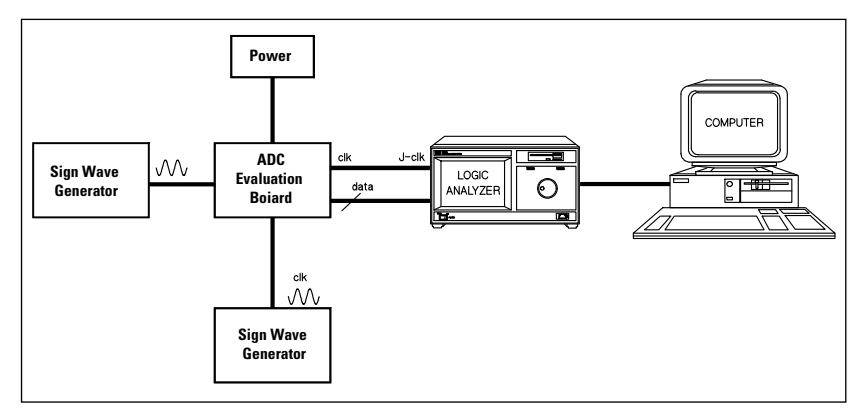

Figure 9. Test Circuit Setup

The logic analyzer Pod C channels 7 through 0 are connected to the ADC's data bits 7 through 0 respectively. The ADC's Clock Out signal is connected to the J-clk channel of Pod C. The peak-to-peak amplitude of the input signal to the ADC must be equal to the full-scale value of the ADC. One way to do this is by using Chart mode.

The logic analyzer's Chart mode plots output code values versus sample time of the captured data. The Chart mode effectively performs a digitalto-analog conversion of the captured data for display.

By using the Chart mode, it is possible to view the output of the ADC while adjusting the amplitude of the input signal until it reaches the fullscale value of the ADC without clipping. This is done by setting the logic analyzer's memory length, found in the Trigger menu, to the minimum required to capture at least one complete sine wave of output samples. Then run the analyzer repetitively while adjusting the amplitude of the input frequency to the ADC until the output reaches full scale. The picture of figure 10 shows an example Chart menu display.

2MB Data Acq C Chart Rescale (Cancel) Run Markers Sample Χ2 -> 25 Axis Control X1 -> 75 ٧2 FF 200 **♦**X21 ‡ ¥1 00 Χ1 16 Lab1 VS. State Accum. (Off

Figure 10. ADC sine wave output

Making a measurement requires several steps easily performed using a computer to control and upload information from the HP 16542A over the HP-IB interface. This requires writing a program which implements the following algorithm:

- Set up the HP 16542A Configuration, Format, and Trigger Menus
- Execute Run to capture the ADC under tests output codes
- Upload the output codes of the ADC under test to the computer
- Calculate probability for each output code of the ADC under test
- Calculate probability for ideal ADC output codes
- Calculate differential non-linearity
- Plot the differential non-linearity results

The *HP 16542A Programming Reference Manual* contains example programs written in C which show how commands are sent to the HP 16542A over the HP-IB communications interface.

The example programs, shown at the end of this application note, upload the captured ADC data from the logic analyzer to the computer and calculate the differential non-linearity. The differential non-linearity program saves the calculated data to a file which is imported easily into a spreadsheet. The spreadsheet is then used to plot the results. The graphs shown in this application note were all plotted using a spreadsheet program.

While the calculations are performed by this program, it is also possible to import the data into a spreadsheet program for calculating and plotting the information.

Making the Measurement

When making the calculations, it is important to note that not all the collected samples are used. The total number of samples collected by the logic analyzer depends on the maximum memory depth setting shown in the Trigger Menu's *Mem Length* field. This number most likely is not equal to an integer number of cycles of the sampled input sine wave. Accurate calculation of the probability for each output code requires using an integer number of sampled cycles of the input sine wave. You can calculate the last valid sample number as follows:

 $S = f_s/f_o$ 

N = trunc(M/S)

Where:

- $f_s = sample frequency$
- $f_0$  = input frequency or  $\Delta f$  for beat-frequency input signals
- M = the number located in the Trigger Menu's *Mem Length* field
- S = the number of samples per cycle
- N = the number of cycles in memory rounded down to the nearest whole number

L = trunc(SxN) - 1

Where:

L = the last valid sample number rounded down to the nearest whole number

The following shows a sample calculation:

 $\begin{array}{l} f_{s}=100 \ MHz\\ f_{o}=1.5 \ MHz\\ M=2,096,128 \end{array}$ 

S = 100 MHz/1.5 MHz = 66.66666

N = trunc(2,096,128/66.66666) = 31,441

 $L = trunc(66.66666 \times 31,441) - 1 = 2,096,065$ 

Therefore, only the first 2,096,066 samples of the 2,096,128 total number of samples collected are used when creating the probability density function for the ADC under test. The resulting plot of differential non-linearity for a typical ADC is shown in figure 11.

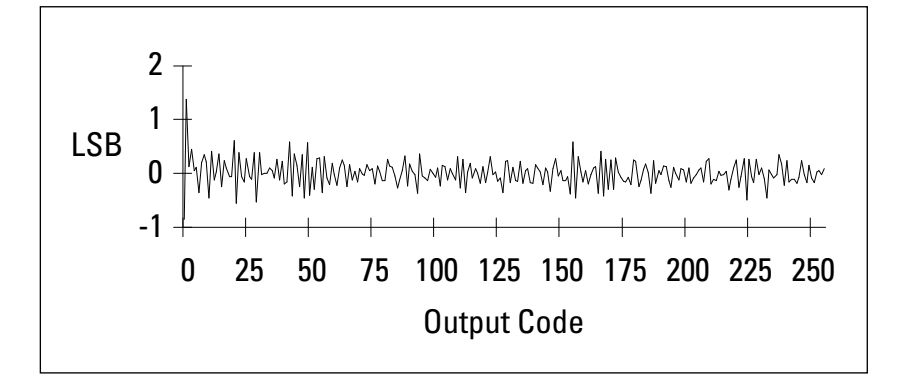

Figure 11. Differential Non-linearity

# **Higher Frequency ADCs**

The plot shows that the worst case differential non-linearity for this ADC is 1.4 LSBs and occurs at output code 1.

Many ADCs currently available have sample rates which far exceed the 100 MHz capture rate of the HP 16542A. However, it is still possible to make the differential non-linearity measurement by modifying the test circuit similar to the example shown in figure 12.

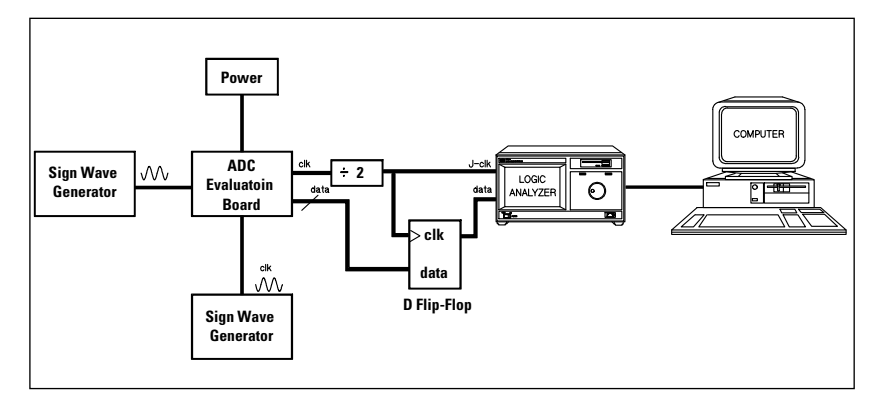

Figure 12. High Frequency Test Circuit

The ADC in this circuit has a sample rate of 200 MHz. Dividing the clock by a factor of two and re-clocking the data from the ADC, effectively reduces the data rate to 100 MHz. This now makes it possible for the HP 16542A to capture every other data sample from the ADC.

When calculating the last valid sample number for this example, 100 MHz is used as the sample period and the input frequency to the ADC is divided by 2.

ConclusionMeasuring an ADC's differential non-linearity error is one way of<br/>determining if the ADC being tested meets the requirements of a<br/>particular design. The histogram method of determining the differential<br/>non-linearity error, shown in this application note, used the HP 16542A<br/>logic analyzer module to capture the output codes of the ADC<br/>under test.By writing a program to control the logic analyzer and to upload the<br/>collected data to a computer, much of the process of calculating the<br/>differential non-linearity error is automated. Once the program is<br/>written, testing any ADC requires only a minimum amount of hardware<br/>setup time.Example ProgramsNot shown in these programs are the HP-IB communication procedures:<br/>Init\_IO, Read\_IO, Write\_IO, and Close\_IO. See the Examples Chapter of

the HP 16542A Programmer's Guide for details of these procedures.

```
/* Upload Programming Example */
#include <stdio.h>
#include <stdlib.h>
#include <string.h>
#define MAX_SIZE 16000 /* Maximum buffer size for
                        Read_IO and Write_IO */
#define TRUE 1
#define FALSE 0
/* IO prototypes */
int Init_IO( void );
int Read_IO( int, char *, size_t );
int Write_IO( int, char *, size_t );
int Close_IO( int );
                  /* HP 16542A occupies card slot C */
#define CARDC 3
void Initialize_16500( void );
int Select( int );
int Read_data( const char * );
void
main( void )
{
  /* Initialize IO port */
  hpib_id = Init_IO();
   /* Initialize the 16500 logic Analyzer */
  Initialize_16500();
   /* Select the HP16542A card */
  Select( CARDC );
   /\,{}^{\star} Upload the captured ADC data from the analyzer
    * and store it in a file named "adc.dat"
    */
  Read_data( "adc.dat" );
   /* Close the IO port */
  Close_IO( hpib_id );
}
* Function Name: Initialize_16500
 * Passed Parameters: None
 * Return Value: None
 * Description:
  The function initializes the HP16500 logic
 \star analyzer by clearing all status registers and
                                                 *
 * enabling all Service Request Status and Standard *
 * Event Status register bits.
 void
Initialize_16500( void )
{
  char id[80];
  int term;
   /* Clear the 16500 */
```

14

```
Write_IO( hpib_id, "*CLS", 4 );
   /* Enable all Service Request Status Register bits */
  Write_IO( hpib_id, "*SRE 255", 8 );
   /* Enable all Standard Event Status Register bits */
  Write_IO( hpib_id, "*ESE 255", 8 );
* Function Name: Select
 * Passed Parameters: card_number - integer
 * Return Value: TRUE - successful completion
               FALSE - unsuccessful completion
* Description:
       The function selects which module in the
 * HP16500 card cage receives commands. This function *
 * must be invoked before sending any commands to the
 * HP16542A 100MHz State Analyzer Card.
 ****
int
Select( int card_number )
ł
  char command[10];
  sprintf( command, ":SELECT %d", card_number );
  Write_IO( hpib_id, command, strlen( command ) );
  return( TRUE );
* Function Name: Read_data
 *
  Passed Parameters:
      data_file_name - char pointer to the name of the *
                     data file to which the binary
                     data read from the logic
                     analyzer is stored.
* Return Value: TRUE - successful completion
 * Description:
       Open the file specified by the data_file_name
 * parameter and write the binary data from the logic
 * analyzer to this file. Returns TRUE when all
 * information has been read.
 int
Read_data( const char *data_file_name )
ł
  char command[20];
  char buffer[MAX_SIZE];
  int bytes;
  FILE *data_file;
  data_file = fopen( data_file_name, "wb" );
   /* Turn off system header information
   * which is not required for binary
   * data upload
   */
  strcpy( command, ":SYSTEM:HEADER OFF" );
  Write_IO( hpib_id, command, strlen( command ) );
  strcpy( command, ":SYStem:DATA?" );
  Write_IO( hpib_id, command, strlen( command ) );
  bytes = Read_IO( hpib_id, buffer, (size_t) MAX_SIZE );
```

}

```
16
```

```
while( bytes == MAX_SIZE )
   {
      fwrite( buffer, 1, size of( buffer ), data_file );
      bytes = Read_IO( hpib_id, buffer, (size_t) MAX_SIZE );
   }
   fwrite( buffer, 1, (size_t) bytes, data_file );
   fclose( data_file );
   return( TRUE );
}
/* Differential Non-linearity Programming Example */
#include <stdio.h>
#include <math.h>
#include <string.h>
#define MAX_CODES
                     /* Maximum number of output codes */
#define M_PI 3.14159265358979323846
#define HEADER_SIZE 98
void
main( void )
{
   double count[MAX_CODES];
   double P_Actual[MAX_CODES];
   double P_Ideal[MAX_CODES];
   double Diff[MAX_CODES];
   FILE *binary_file;
   int i;
   double x;
   double y;
   double sample_count = 0.0;
   char buffer[HEADER_SIZE];
   char byte[1];
   FILE *output;
   /* Open the uploaded data file */
   binary_file = fopen( "adc.dat", "rb" );
   /* Read past the header to start of data */
   fread( buffer, 1, HEADER_SIZE, binary_file );
   /* Initialize output code count array to 0 */
   for( i = 0; i < MAX_CODES; i++ )</pre>
      count[i] = 0.0;
   /* Count the number of times each output code
    * appears in the uploaded data file using
    * only the first 2096066 samples. See the
    * Making the Measurement section for an explanation.
    */
   while( sample_count < 2096066 )</pre>
   {
      fread( byte, 1, 1, binary_file );
      i = (int) ( 0x00ff & byte[0]);
      count[i] = count[i] + 1.0;
      sample_count = sample_count + 1.0;
   }
   /* Open the file to store probability
    * density function data for the ADC
    * under test
    */
```

```
output = fopen( "pdata.act", "w" );
for( i = 0; i < MAX_CODES; i++ )</pre>
   fprintf( output, "%d,", i );
fprintf( output, "\n" );
/* Calculate the probability density function
 * for the ADC and store the values in a lotus
 * spreadsheet import format.
 * /
for( i = 0; i < MAX_CODES; i ++ )</pre>
{
   P_Actual[i] = count[i]/sample_count;
   fprintf( output, "%f,", P_Actual[i] );
}
fprintf( output, "\n" );
fclose( output );
/* Open the file to store probability
 * density function data for an ideal ADC
 */
output = fopen( "pdata.idl", "w" );
for( i = 0; i < MAX_CODES; i++ )</pre>
  fprintf( output, "%d,", i );
fprintf( output, "\n" );
/* Calculate the probability density function
 * for an Ideal ADC and store the values in a
 * lotus spreadsheet format.
 */
for( i = 0; i < MAX_CODES; i++ )</pre>
{
   x = (double) (i-127.0)/128.0;
   y = (double) (i-128.0)/128.0;
  P_Ideal[i] = (1/M_PI) * (asin( x ) - asin( y ));
fprintf( output, "%f,", P_Ideal[i] );
}
fprintf( output, "\n" );
fclose( output );
/* Open the file to store the differential
 * non-linearity data for the ADC
 * under test
 */
output = fopen( "pdata.dif", "w" );
for( i = 0; i < MAX_CODES; i++ )</pre>
  fprintf( output, "%d,", i );
fprintf( output, "\n" );
/* Calculate the differential non-linearity
 * of the ADC and store the values in a
 * lotus spreadsheet format.
 */
for( i = 0; i < MAX_CODES; i++ )</pre>
{
   Diff[i] = (P_Actual[i]/P_Ideal[i]) - 1.0;
   fprintf( output, "%f,", Diff[i] );
}
fprintf( output, "\n" );
fclose( output );
```

}

17

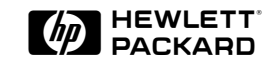

For more information on Hewlett-Packard Test & Measurement products, applications or services please call your local Hewlett-Packard sales offices. A current listing is available via Web through AccessHP at http://www.hp.com. If you do not have access to the internet please contact one of the HP centers listed below and they will direct you to your nearest HP representative.

#### **United States:**

Hewlett-Packard Company Test and Measurement Organization 5301 Stevens Creek Blvd. Bldg. 51L-SC Santa Clara, CA 95052-8059 1 800 452 4844

#### Canada:

Hewlett-Packard Canada Ltd. 5150 Spectrum Way Mississauga, Ontario L4W 5G1 (905) 206 4725

# Europe:

Hewlett-Packard European Marketing Centre P.O. Box 999 1180 AZ Amstelveen The Netherlands

#### Japan:

Hewlett-Packard Japan Ltd. Measurement Assistance Center 9-1, Takakura-Cho, Hachioji-Shi, Tokyo 192, Japan Tel: (81-426) 48-0722 Fax: (81-426) 48-1073

### Latin America:

Hewlett-Packard Latin American Region Headquarters 5200 Blue Lagoon Drive 9th Floor Miami, Florida 33126 U.S.A. (305) 267 4245/4220

#### Australia/New Zealand:

Hewlett-Packard Australia Ltd. 31-41 Joseph Street Blackburn, Victoria 3130 Australia 131 347 ext. 2902

#### Asia Pacific:

Hewlett-Packard Asia Pacific Ltd 17-21/F Shell Tower, Times Square, 1 Matheson Street, Causeway Bay, Hong Kong (852) 2599 7070

Printed in U.S.A 6-96 5091-5448E